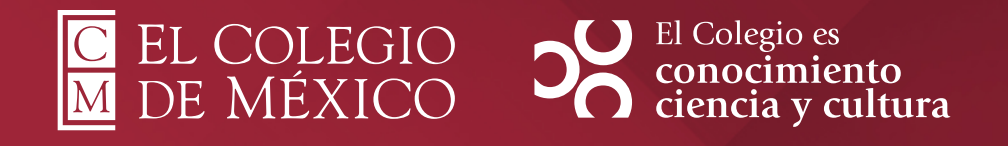

## Manual de instalación del cliente de VPN ZTNA Hillstone para Windows 11

## **Manual de instalación** del cliente de VPN ZTNA Hillstone para Windows 11

Utilizando el **navegador Firefox** ingresar al sitio oficial de descargas de Hillstone: <u>https://www.hillstonenet.com/more/services/product-downloads/</u>

2 Dé clic en el botón **"Windows"**, para seleccionar el software para el sistema operativo **Windows**.

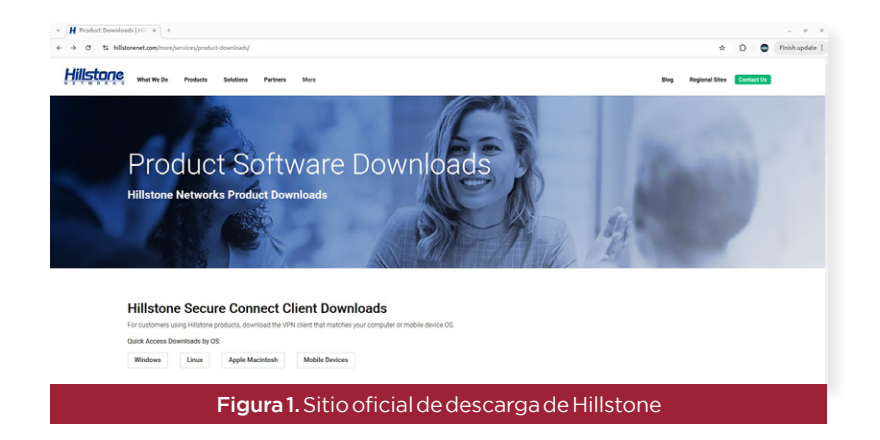

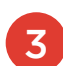

Descargue el software **"SC Client for SSLVPN and ZTNA"** dando clic en el botón **"Download"**.

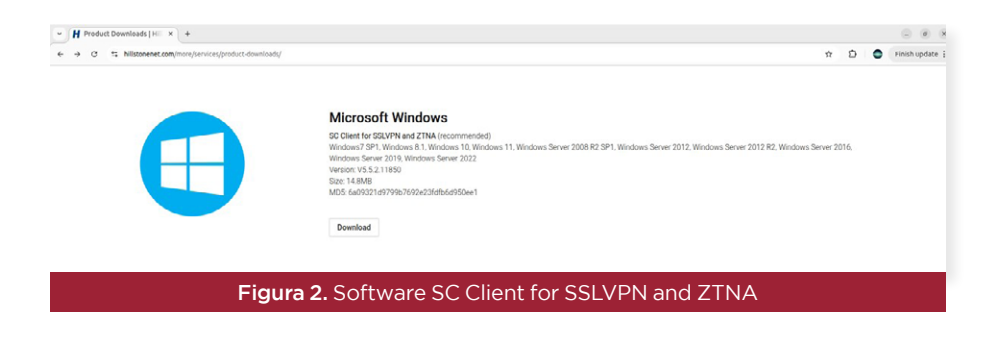

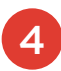

Puede aparecer una advertencia de seguridad. Si es el caso, dé clic en **"Avanzado..."** y después en **"Aceptar el riesgo y continuar"**.

| Ac                  | lvertencia: Riesgo potencial de seguridad a continuación                                                                                                    |  |  |  |  |  |  |  |
|---------------------|----------------------------------------------------------------------------------------------------|--|--|--|--|--|--|--|
| Fire                | afox ha detectado un problema y no continuó a <b>swupdate.hillstonenet.com</b> . El sitio web está<br>I configurado o el reloj de tu computadora tiene una hora incorrecta.                                                                                                    |  |  |  |  |  |  |  |
| Es j<br>visi<br>det | Es probable que el certificado del sitio esté expirado, lo que previene a Firefox de conectarse de forma segura. Si visitas este sitio, los atacantes pueden intentar robar tu información como contraseñas, correos electrónicos o detalles de tu tarjeta de crédito.                                                                                                    |  |  |  |  |  |  |  |
| 2Q                  | Jé puedes hacer al respecto?                                                                                                    |  |  |  |  |  |  |  |
| Esp                 | Es probable que haya un problema con el sitio web, y no hay nada que puedas hacer para resolverlo. Puedes<br>notificar al administrador del sitio web sobre el problema.                                                                                                    |  |  |  |  |  |  |  |
| Sat                 | er más                                                                                                    |  |  |  |  |  |  |  |
|                     | Volver (recomendado) Avanzado                                                                                                    |  |  |  |  |  |  |  |
|                     |                                                                                                    |  |  |  |  |  |  |  |
|                     |                                                                                                    |  |  |  |  |  |  |  |
|                     |                                                                                                    |  |  |  |  |  |  |  |
|                     | Figura 3. Advertencia de seguridad                                                                                                    |  |  |  |  |  |  |  |
|                     |                                                                                                    |  |  |  |  |  |  |  |
|                     |                                                                                                    |  |  |  |  |  |  |  |
|                     |                                                                                                    |  |  |  |  |  |  |  |
| A                   | Advertencia: Riesgo potencial de seguridad a continuación                                                                                                    |  |  |  |  |  |  |  |
| 4                   | Advertencia: Riesgo potencial de seguridad a continuación<br>Firefox ha detectado un problema y no continuó a <b>swupdate.hillstonenet.com</b> . El sitio web está                                                                                                    |  |  |  |  |  |  |  |
| 4                   | Advertencia: Riesgo potencial de seguridad a continuación<br>Firefox ha detectado un problema y no continuó a <b>swupdate.hillstonenet.com</b> . El sitio web está<br>mal configurado o el reloj de tu computadora tiene una hora incorrecta.                                                                                                    |  |  |  |  |  |  |  |
| 4                   | Advertencia: Riesgo potencial de seguridad a continuación<br>Firefox ha detectado un problema y no continuó a <b>swupdate.hillstonenet.com</b> . El sitio web está<br>mal configurado o el reloj de tu computadora tiene una hora incorrecta.<br>Es prohable que el certificado del sitio esté expirado, lo que previene a Firefox de conectarse de forma segura. Si<br>visitas este elito, los atacantes queden intentar robar tu información como contraseñas, correce electrónicos o<br>detalles de tu tarjeta de crédito.                                                                                                    |  |  |  |  |  |  |  |
| 4                   | Advertencia: Riesgo potencial de seguridad a continuación<br>Firefox ha detectado un problema y no continuó a <b>swupdate.hillstonenet.com</b> . El sitio web está<br>mal configurado o el reloj de tu computadora tiene una hora incorrecta.<br>Es probable que el certificado del sitio esté expirado, lo que previene a Firefor de conectarse de forma segura. Si<br>visitas este citi, los a tasantes pueden intentar robar tu información como contraseñas, correos electrónicos o<br>detalles de tu tarjeta de cródito.                                                                                                    |  |  |  |  |  |  |  |
| 4                   | Advertencia: Riesgo potencial de seguridad a continuación<br>Firefox ha detectado un problema y no continuó a <b>swupdate.hillstonenet.com</b> . El sitio web está<br>mai configurado o el reloj de tu computadora tiene una hora incorrecta.<br>Es probable que el contificado del sitio esté expirado, lo que previene a Firefox de conctarse de forma segura. Si<br>visitas este olto, los atacantes pueden intentar robar tu información como contraceñas, correce electrónices o<br>detales de tu tarjeta de crédito.<br><b>(Qué puedes hacer al respecto?</b><br>Es probable que haya un problema con el sitio web, y no hay nada que puedas hacer para resolverlo. Puedes<br>motificar al administrador del sitio web sobre el problema.                                                                                                    |  |  |  |  |  |  |  |
| •                   | Advertencia: Riesgo potencial de seguridad a continuación<br>Firefox ha detectado un problema y no continuó a <b>swupdate.hillstonenet.com</b> . El sitio web está<br>mal configurado o el reloj de tu computadora tiene una hora incorrecta.<br>Es probable que a contificad de latile asté expirado, lo que previewa e Sirefox de conctarse de forma segura. Si<br>visitas este sitio, los atacantes pueden intentar robar tu información como contraceñas, correce electrónicos o<br>detalles de tu tarjeta de crédito.<br><b>¿Qué puedes hacer al respecto?</b><br>Es probable que haya un problema con el sitio web, y no hay nada que puedas hacer para resolverlo. Puedes<br>notificar al administrador del sitio web sobre el problema.                                                                                                    |  |  |  |  |  |  |  |
| 4                   | Advertencia: Riesgo potencial de seguridad a continuación<br>Firefox ha detectado un problema y no continuó a <b>swupdate.hillstonenet.com</b> . El sitio web está<br>mai contigurado o el reloj de tu computadora tiene una hora incorrecta.<br>Es probable que lernificada de lisiti esté ergiráción, lo que previene a Firefox de conectarse de forma segura. Si<br>detalles de tu tarjeta de crédita.<br><b>¿Qué puedes hacer al respecto?</b><br>Es probable que haya un problema con el sitio web, y no hay nada que puedas hacer para resolverlo. Puedes<br>notificar al administrador del sitio web sobre el problema.<br><u>Saber más.</u>                                                                                                    |  |  |  |  |  |  |  |
| 4                   | Advertencia: Riesgo potencial de seguridad a continuación<br>Frefox ha detectado un problema y no continuó a <b>swupdate.hiltetonenet.com</b> . El sitio web está<br>mai contigurado o el reloj de tu computadora tiene una hora incorrecta.<br>Es probable que lernificada de lisiti esté ergirácia, lo que previene a Finefox de conectarar de forma ergura. Si<br>detalles de tu tarjeta de crédita.<br><b>¿Qué puedes hacer al respecto?</b><br>Es probable que haya un problema con el sitio web, y no hay nada que puedas hacer para resolverlo. Puedes<br>notificar al administrador del sitio web sobre el problema.<br>Saber más                                                                                                    |  |  |  |  |  |  |  |
| •                   | Advertencia: Riesgo potencial de seguridad a continuación<br>Firefox ha detectado un problema y no continuó a swupdate.hillstonenet.com. El sitio web está<br>mai configurado o el reloj de tu computadora tiene una hora incorrecta.<br>Es probable que a lornificad de lisiti esté egripariado, lo que previena e Firefox de conctarse de forma esquira. Si<br>visita este olito, les atacentes pueden intentar robar tu información como contraceñas, correce electrónicos o<br>detalles de tu tarjeta de crédite.<br>2 Gue podes hacer al respecto?<br>Es probable que haya un problema con el sitio web, y no hay nada que puedas hacer para resolverlo. Puedes<br>notificar al administrador del sitio web sobre el problema.<br>Saber más                                                                                                    |  |  |  |  |  |  |  |
| •                   | Advertencia: Riesgo potencial de seguridad a continuación<br>Firefox ha detectado un problema y no continuó a <b>swupdate.hillstonenet.com</b> . El sitio web está<br>mai contigurado o el reioj de tu computadora tiene una hora incorrecta.<br>Es probable que el certificado del sitio esté egripado, lo que previone a Firefox de conectarse de forma segura. Si<br>detalles de tu tarjeta de crédito:<br><b>Joué puedes hacer al respecto?</b><br>Es probable que haya un problema con el sitio web, y no hay nada que puedas hacer para resolverlo. Puedes<br>hottoria al administrador del sitio web sobre el problema.<br><b>Buer más.</b><br>Volver (recomendado)<br>Los sitios web acreditan su identidad mediante certificados, los cuales son válidos durante un plazo<br>determinado. El certificado de simudate.hilistoneret.com:1338 cuados del 194/2025.                                                                                                    |  |  |  |  |  |  |  |
| •                   | Advertencia: Riesgo potencial de seguridad a continuación<br>Firefox ha detectado un problema y no continuó a <b>swupdate.hillstonenet.com</b> . El sitio web está<br>mai contigurado o el reiol de u computadora tiene una hora incorrecta.<br>Es probable que al certificado del sitio esté egripado, lo que previone a Firefox de conectarse de forma segura. Si<br>detalles de tu tarjeta de crédito:<br><b>2 Qué puedes hacer al respecto?</b><br>Es probable que haya un problema con el sitio web, y no hay nada que puedas hacer para resolverlo. Puedes<br>hottoria al administrador del sitio web sobre el problema.<br><b>2 bur más</b><br><b>2 bur más</b><br>Los sitios web acreditan su identidad mediante certificados, los cuales son válidos durante un plazo<br>determinado. El certificado de simupdate.hilistoneret.com:1338 cuadou el 19/4/2025.<br>Código de error: <u>SEC ERROR EXPINED CERTIFICATE</u>                                                                                                    |  |  |  |  |  |  |  |
| •                   | Advertencia: Riesgo potencial de seguridad a continuación<br>Firefox ha detectado un problema y no continuó a swupdate.hillstonenet.com. El sitio web está<br>mai configurado o el reloj de tu computadora tiene una hora incorrecta.<br>Es probable que a lornificad da lisiti esté egrificado (o jung previewa e Firefox de conctarar de forma segura. Si<br>detalles de tu tarjeta de crédita.<br><b>2 Gué puedes hacer al respecto?</b><br>Es probable que haya un problema con el sitio web, y no hay nada que puedas hacer para resolverlo. Puedes<br>notificar al administrador del sitio web sobre el problema.<br><b>2 Boter más.</b><br>Volver (recomendado) varante un plazo<br>determinado. El certificado de mediante certificados, los cuates son válidos durante un plazo<br>determinado. El certificado de swupdate.hillstonenet.com:1338 caducó el 19/4/2025.<br>Código de error: <u>SEC_ERROR EXPIRED_CERTIFICATE</u><br>Ver certificado                                                                                                    |  |  |  |  |  |  |  |
| •                   | Advertencia: Riesgo potencial de seguridad a continuación<br>Advertencia: Riesgo potencial de seguridad a continuación.<br>Es probaba que el o de tel du computadori tene una hora incorrecta.<br>Es probaba que el certificado del sitio esté expirado, lo que previene a Fierfor de concetarso de forma segura. Si<br>detales de tu haista de crédito.<br><b>De potencia el certificado</b> del sitio esté expirado, lo que previene a Fierfor de concetarso de forma segura. Si<br>detales de tu haista de crédito.<br><b>De potencia el certificado</b> del sitio esté expirado, lo que previene a Fierfor de concetarso de forma segura. Si<br>detales de tu haista de crédito.<br><b>De potencia el certificado</b> del sitio esté expirado, lo que previene a Fierfor de concetarso de forma segura. Si<br>detales de tu haista de crédito.<br><b>De potencia el certificado</b> del sitio esté expirado, lo que previene a Fierfor de concetarso de forma segura. Si<br>detales de tu haista de crédito.<br><b>De potencia el certificado</b> del sitio web sobre el problema.<br>More recommendado<br>Lo sitio este bacereditan su identidad mediante certificados, los cuales son válidos durante un plazo<br>determinado. El certificado de seugadate.hilistonenet.com:1338 caducó el 19(4):2025.<br>Cidigo de error: <u>SEC_ERROR EXPIRED_CERTIFICATE</u><br><u>Ver certificado</u> |  |  |  |  |  |  |  |

Iniciará la descarga del software:
"HillstoneSecureConnect\_5.5.2.11850\_3ab597f5.exe"
Nota. El software de descarga será actualizado por Hillstone, por lo que pudiera tener otro nombre y versión.

| ← → C                                                                           | ○ △ www.hillstonenet.com/more/services/product-downloads/ | 目 ☆                                                | • • |  |  |  |  |  |  |
|---------------------------------------------------------------------------------|-----------------------------------------------------------|----------------------------------------------------|-----|--|--|--|--|--|--|
|                                                                                 |                                                           | HillstoneSecureConnect_5.5.2.11850_3ab597f5(1).exe | - × |  |  |  |  |  |  |
| Figura 4. Descarga del software HillstoneSecureConnect_5.5.2.11850_3ab597f5.exe |                                                           |                                                    |     |  |  |  |  |  |  |

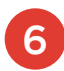

Instalar el software descargado. Dé **clic con el botón derecho del ratón** y seleccione **"Ejecutar como administrador"**.

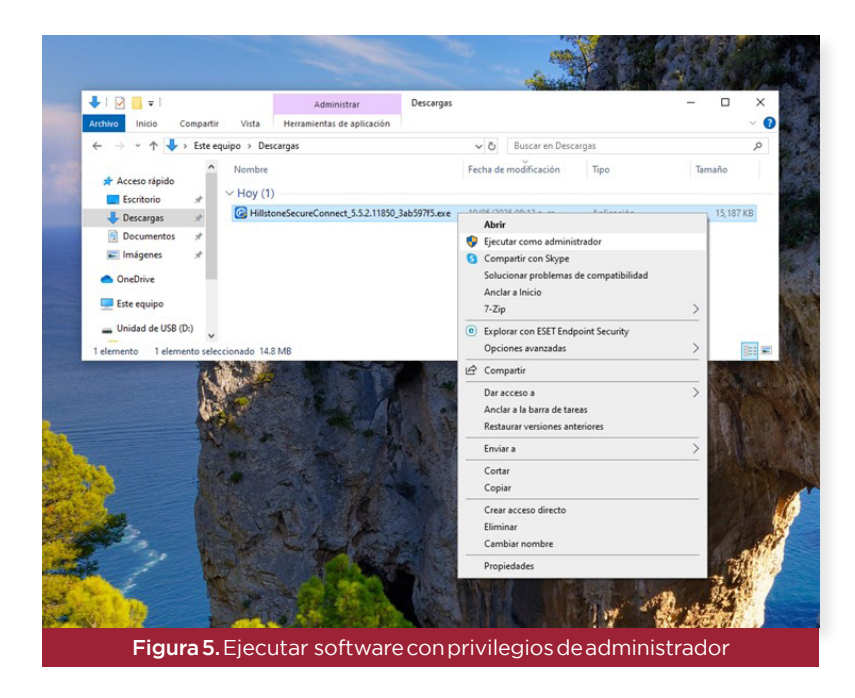

7 Aceptar la política de privacidad y dar clic en el botón "Install".

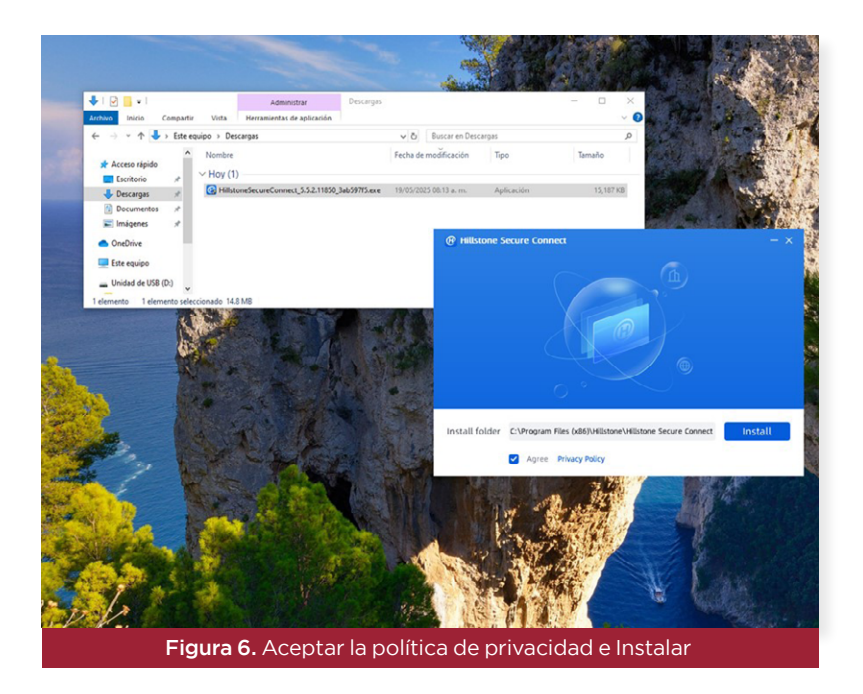

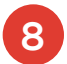

Unavez terminada la instalación se despliega la notificación ``Installation successful".

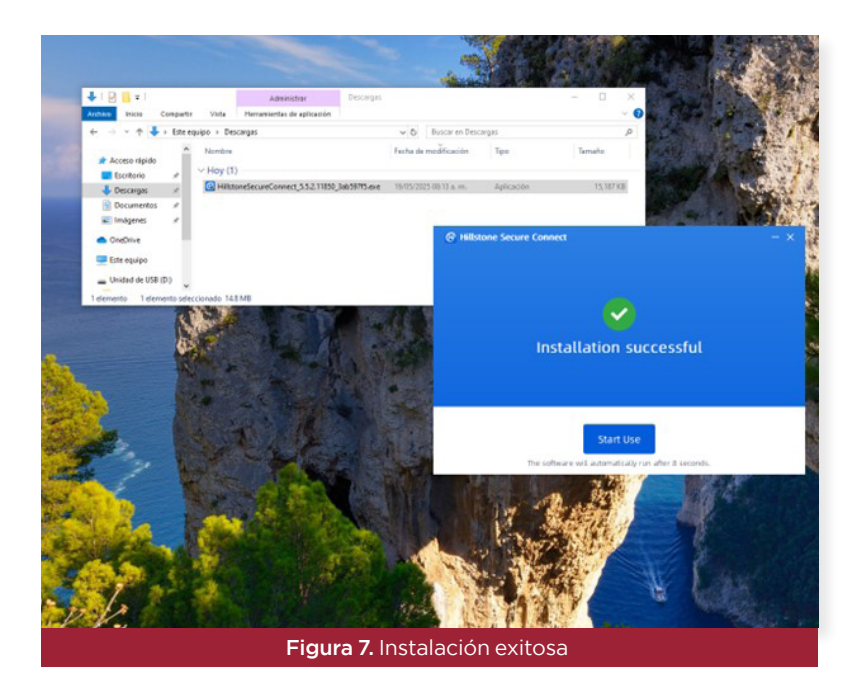

9 Dé clic en el botón "Add" para agregar una nueva conexión.

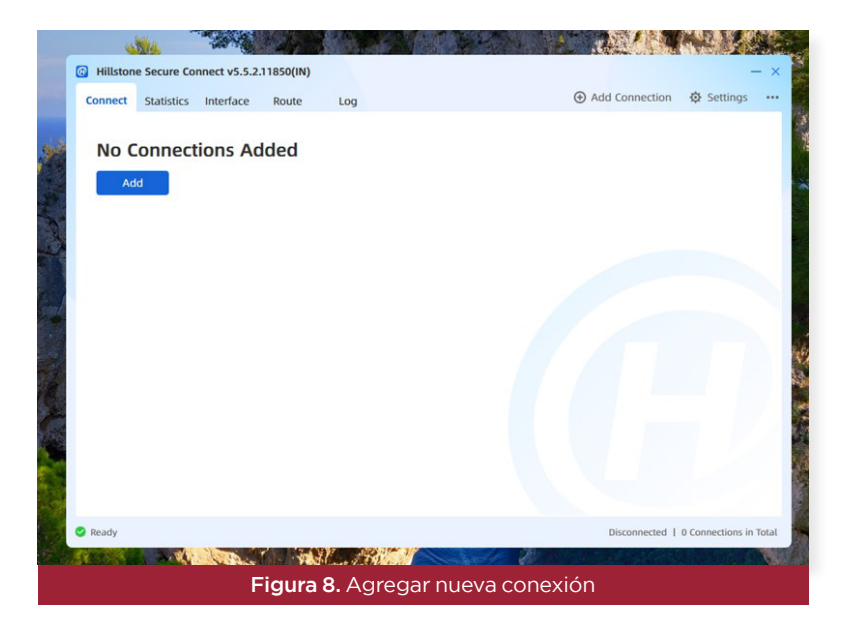

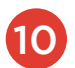

Ingrese los siguientes datos de conectividad como se muestra en la figura 9:

Connection name: Nombre representativo de la conexión (ejemplo COLMEX\_ Hillstone). Server: 78.12.118.47 Port: 4433 Y dé clic en el botón "Next Step".

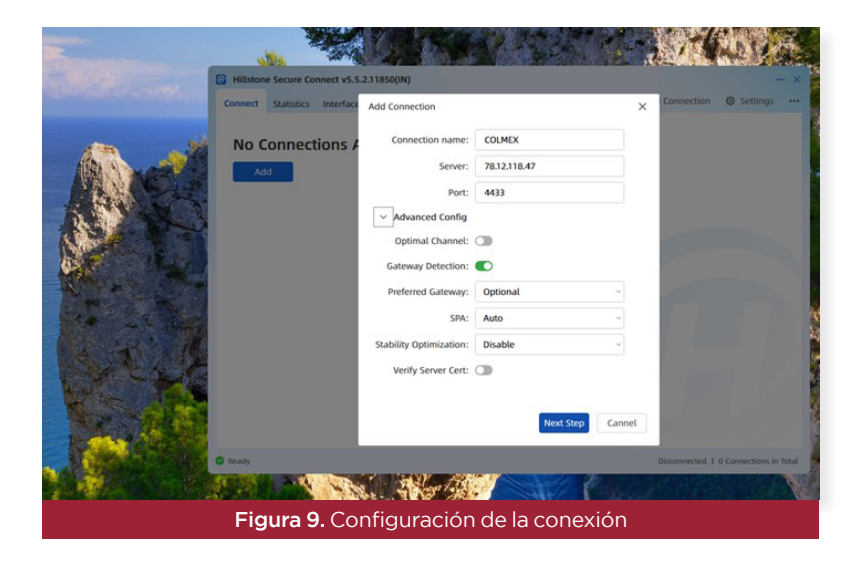

11 En la nueva conexión dé clic en el botón "Connect".

|                  |                    | N/S          | . New 12 (2) | 100       | NE West       |          |        |                | A sold of        | and the second second |
|------------------|--------------------|--------------|--------------|-----------|---------------|----------|--------|----------------|------------------|-----------------------|
|                  | ( Hillston         | e Secure Co  | nnect v5.5.2 | 11850(IN) |               |          |        |                | -                | - × 🔜                 |
| - Section of the | Connect            | Statistics   | Interface    | Route     | Log           |          |        | Add Connection | Settings         |                       |
| 0.2              | 0                  | DLMEX        |              |           |               |          |        |                |                  | 1                     |
| Sec. 1           | Server:            |              | 78.1         | 2.118.47  |               |          |        |                |                  |                       |
| No. Carlo and    | Port:              |              |              | 4433      |               |          |        |                |                  | *                     |
|                  | Usernar<br>Login M | me:<br>lode: |              | TLS       |               |          |        |                |                  |                       |
| - 18 - 2         | 0. t               | 3            | Co           | nnect     |               |          |        |                |                  |                       |
|                  |                    |              |              |           |               |          |        |                |                  |                       |
|                  |                    |              |              |           |               |          |        |                |                  |                       |
|                  |                    |              |              |           |               |          |        |                |                  |                       |
|                  |                    |              |              |           |               |          |        |                |                  | 12                    |
|                  |                    |              |              |           |               |          |        |                |                  | 8. A.B                |
|                  |                    |              |              |           |               |          |        |                |                  | 100                   |
| S                |                    |              |              |           |               |          |        |                |                  |                       |
| 1994 - C         |                    |              |              |           |               |          |        |                |                  | 14                    |
|                  |                    |              |              |           |               |          |        |                |                  |                       |
|                  |                    |              |              |           |               |          |        |                |                  | B.,                   |
|                  | 💎 Offline          |              |              |           |               |          |        | Disconnected   | 1 Connections in | Total                 |
|                  |                    |              | F            | iaura     | <b>10.</b> Ni | Jeva cor | nexión |                |                  |                       |
|                  |                    |              |              |           |               |          |        |                |                  |                       |

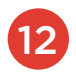

Ingrese los siguientes datos de conectividad como se muestra en la figura 11:

Username: Su usuario de correo electrónico sin incluir "@colmex.mx". Ejemplo: epresley

Password: La contraseña de su correo electrónico.

Y dé clic en el botón "Login".

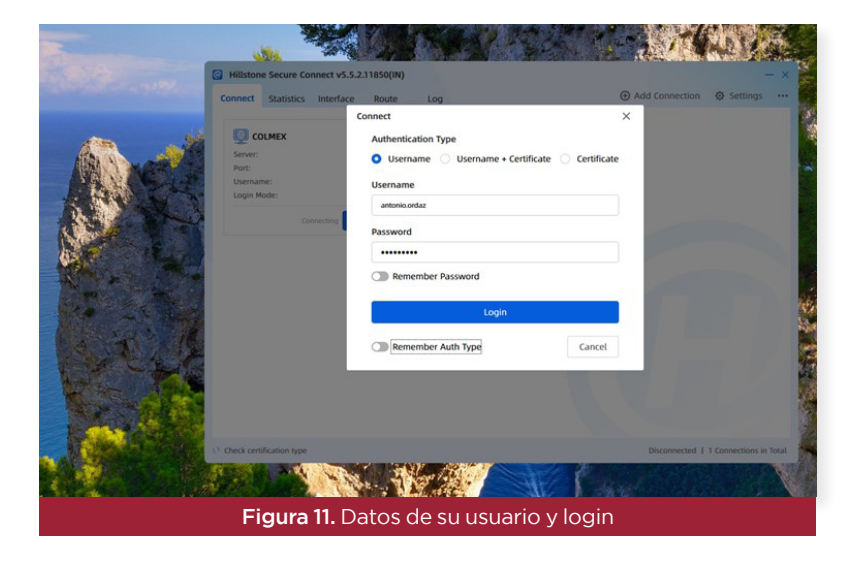

Se establecerá la conexión y se mostrará el icono de **"Hillstone Secure Connect"** en la barra de tareas, al mismo tiempo se desplegará de forma automática en su navegador web predeterminado, los recursos web a los que tiene acceso (sitio web de cv.colmex.mx, profesorado.colmex.mx y sie.colmex.mx) así como se muestra en la **figura 12**.

| ✓ HILLSTONE NETWORKS × Ø ZTNA Portal            | × +                                           |                                   | - a ×           |
|-------------------------------------------------|-----------------------------------------------|-----------------------------------|-----------------|
| ← → C ② Archive C/Users/Lap-Colmex-11/AppData/L | cal/HillstoneSecureConnect/portal/portal.html | \$                                | Ð 📀 :           |
|                                                 |                                               |                                   |                 |
|                                                 |                                               |                                   |                 |
|                                                 | Enter search keyword                          | 00 × × 0                          |                 |
|                                                 |                                               |                                   |                 |
|                                                 | All Resources 🗸                               |                                   |                 |
|                                                 |                                               |                                   |                 |
| с                                               | p s                                           |                                   |                 |
| cv.colmex.mx profe                              | sorado.colmex sie.colmex.mx                   |                                   |                 |
|                                                 |                                               |                                   |                 |
|                                                 |                                               |                                   |                 |
|                                                 |                                               |                                   |                 |
|                                                 |                                               |                                   |                 |
|                                                 |                                               |                                   |                 |
|                                                 |                                               |                                   |                 |
|                                                 |                                               | PillstoneSecureConnect            |                 |
|                                                 |                                               | Hillstone Secure Con<br>Connected | nect            |
|                                                 |                                               |                                   |                 |
| II 🔎 🖬 🖉 💁 🛤 🛅 🚞                                | 😳 🖬 😑 🤦 💀 🕺 XI 😫 🧕                            | ∧ 🖉 🕀 🛏 d×                        | // 06/22 p.m. 🖏 |
|                                                 | Figura 12. Conexión est                       | ablecida                          |                 |

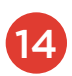

Al dar clic sobre alguno de los iconos mostrados se desplegará el sitio que desea consultar.

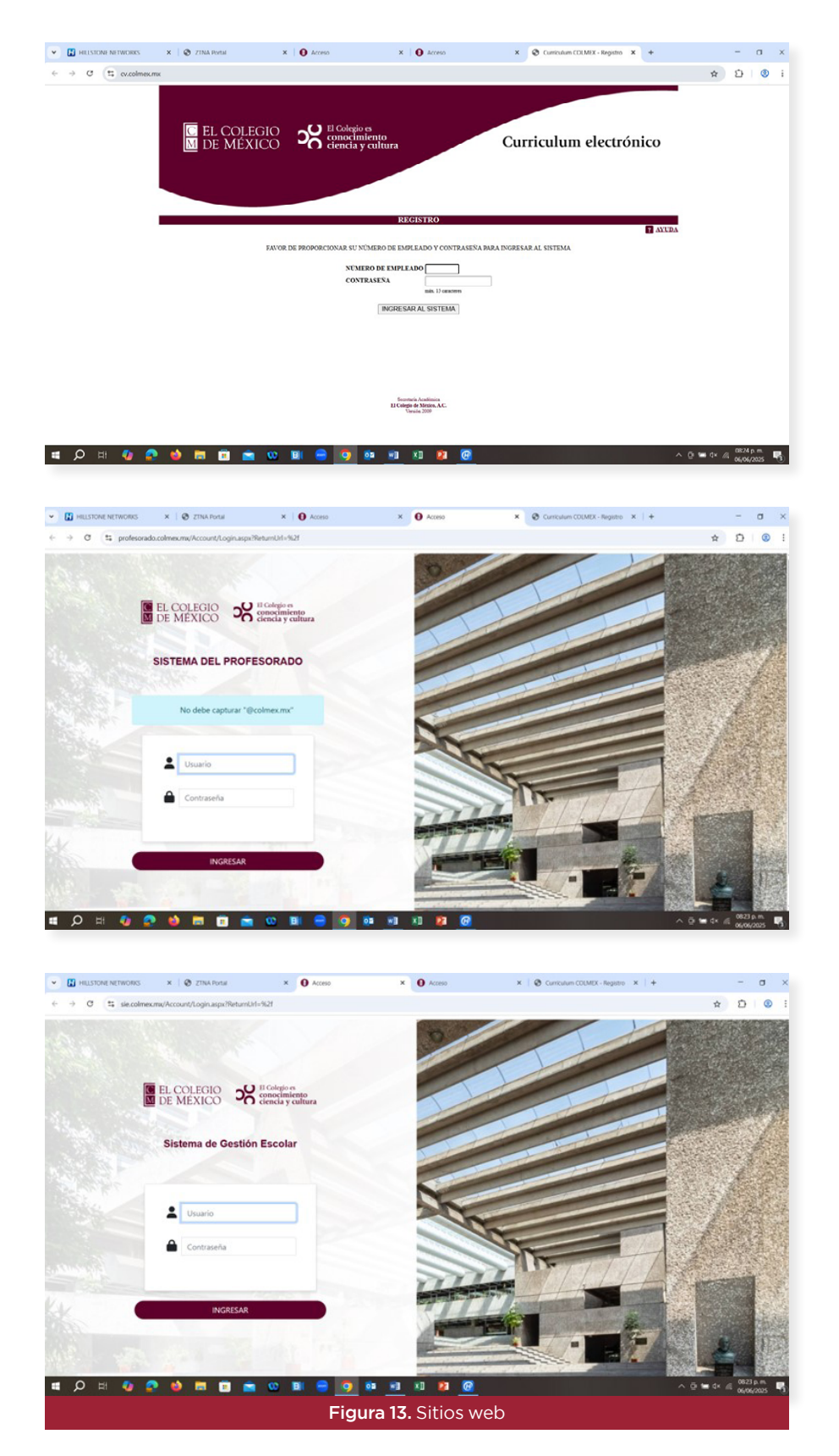

Fin de la instalación del software.

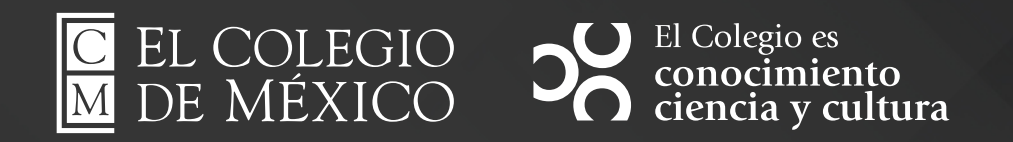